# Clavier déporté DIGITIL

**Claviers Afficheurs** 

Fiche technique (CDA00KL8x62-IB5)

## Description

Clavier déporté DIGITIL Afficheur étanche et anti-vandale avec boîter (12 touches, afficheur OLED, Sortie bornier). Il se raccorde sur les automates UTIL ou TILLYS via le bus secondaire RS485.

DIGIL est disponible avec l'option MDL1 pour raccorder directement au clavier un lecteur externe.

#### **Préconisations**

- Outiliser une alimentation externe protégée par fusible connectée sur le bornier d'alimentation différenciée.
- Raccorder le blindage à la tôle de référence (chemin de câble, fond de coffret, ...).

## Câblage

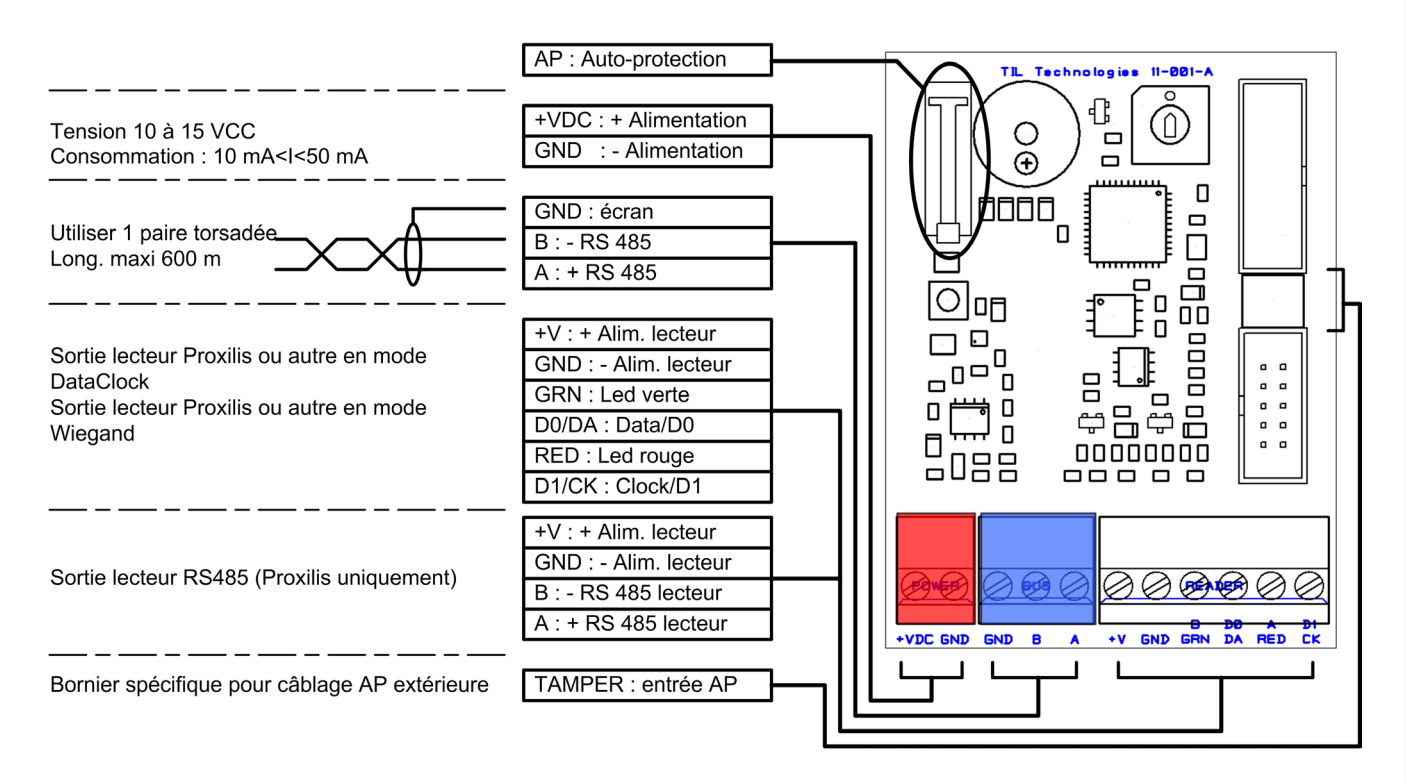

65 mm

154 mm

Ô

124 mm

TIL Technologies

**1**, **2**, **3** 

(5)/(6)

(8) (9)

(0) (#)

0

97 mm
 97 mm

<u>100 mm</u>

# **Caractéristiques principales**

| Caractéristiques       | Valeurs                                                                                                |
|------------------------|----------------------------------------------------------------------------------------------------|
| Tension d'alimentation | 10 VCC mini, 15 VCC maxi                                                                               |
| Consommation           | 18 mA @ 12 VCC min ( <b>0,12 W</b> ), 24 mA @ 18 VCC ( <b>0,2 W</b> ) avec écran (1pix. sur 2 éclairé) |
| Raccordement           | sur bus RS485 UTiL, TILLYS jusqu'à 600 m (adresses 1 à 8 sur bus A et B)                               |
| Raccordement lecteur   | mode DataClock, Wiegand ou Proxilis RS485, sortie alimentation 200mA maxi                              |

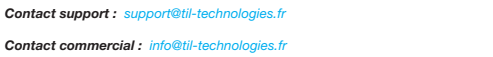

LA SÉCURITÉ SANS FAILLE www.til-technologies.fr

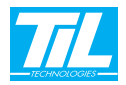

## **Roue codeuse**

La roue codeuse définit l'adresse du clavier/lecteur sur les bus de l'UTL selon ce tableau :

| Roue codeuse | Adresse sur bus A | Adresse sur bus B |
|--------------|-------------------|-------------------|
| 1 à 8 *      | 1 à 8             | 1 à 8 ou 9 à 16** |

\*La roue codeuse n'est pas fonctionnelle pour les positions comprises entre 9 et F, et 0 (message d'avertissement au démarrage). \*\* Adressage pour TILLYS 16 en mode 16 lecteurs.

Pour la valeur des registre de programmation, voir le guide des registres de l'UTiL/TILLYS (Gui\_registres\_UTiL.pdf) sur le Cédérom d'installation.

### Paramétrage du fonctionnement

#### Activer le menu de paramétrage :

Appuyer sur la touche # (autoprotection ouverte) pendant le défilement du message de démarrage.

#### Changer le mode de fonctionnement :

Sélectionner le menu de changement du mode de fonctionnement avec les touches # ou \*.

Sélectionner le mode de fonctionnement choisi à l'aide des touches 4 ou 6 conformément à ce tableau :

| mode                   | Message au démarrage (traduction)                                                                              |
|------------------------|----------------------------------------------------------------------------------------------------|
| Clavier                | KPXDK (KeyPad inoX Display Keypad) clavier afficheur en mode clavier                                           |
| Lecteur                | KPXDR (KeyPad inoX Display Reader) clavier afficheur en mode lecteur                                           |
| Clavier + Proxilis     | KPXDKP (KeyPad inoX Display Keypad Proxilis) clavier afficheur en mode clavier avec lecteur externe Proxilis   |
| Clavier + lecteur      | KPXDKR (KeyPad inoX Display Keypad Reader) clavier afficheur en mode clavier avec lecteur externe DaCk ou Wgd  |
| Lecteur + Lec. externe | KPXDRR (KeyPad inoX Dispplay Reader Reader) clavier afficheur en mode lecteur avec lecteur externe DaCk ou Wgd |

Les modes clavier + lecteur externe ne sont disponibles que si l'option tarifaire est implantée.

Appuyer sur la touche # ou \* pour valider la saisie.

#### Changer la langue :

Sélectionner le menu de changement des langues avec les touches # ou \*. Sélectionner la langue choisie à l'aide des touches 4 ou 6 Langues supportées : Français, English, Nederlands, Italiano, Español, Português, Deutsch. Remarque : les messages à afficher doivent être traduit dans le microcode. Appuyer sur la touche # ou \* pour valider la saisie.

#### Mode «Lecteur + lecteur externe» :

La touche \* permet d'effacer un caractère saisi.

La touche # permet de valider la saisie au bout du 10<sup>ème</sup> caractère.

Lors de la saisie d'un code clavier, celui-ci est remonté selon la forme suivante : **464A1** + *[code saisi]* (ex. : **464A1**1234) Lors du passage d'un badge, le code badge remonté est sous la forme suivante : 464A0 + [code badge] (ex. : 464A0123456789)

#### Ajouter l'option «lecteur externe» :

Afficher le numéro de série du clavier avec les touches # ou \*. Après communication du numéro de série au support technique, saisir le code licence fourni en retour. Après saisie du dernier chiffre, le clavier bascule sur le menu du mode de fonctionnement.

#### Lorsque tous les paramètres sons saisis, il faut redémarrer le clavier pour quitter le menu.

LA SÉCURITÉ SANS FAILLE www.til-technologies.fr

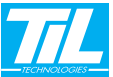